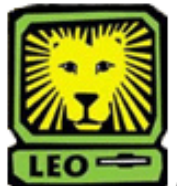

**Imperied How Do I?** Prereq Verification Report

PeopleSoft Version 9

- 1. Sign In to PeopleSoft Version 9. Remember to use CAPS when entering your User ID.
- 2. Select Southeastern SA Data > Report > Prereq Verification Report. The first time you use this report, you must select "Add a New Value." (After the initial use, you should select "Find an Existing Value.")
- 3. Create a Run Control ID (example: prereqverificationreport) and then click the Add button.
- 4. Key in the correct Term and Subject, and then click the **Run** button. *If you are unsure of the correct Term and/or Subject, select the magnifying glass to the left of the box to look up the desired information.*
- 5. Make sure the Server Name is PSUNX, the Type is Web, the Format is PDF, and then click the **OK** button. *You will be returned to the Prereq Verification Report page.*
- 6. At the top click on Process Monitor.

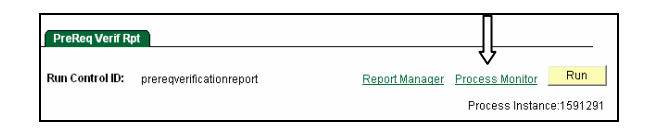

- 7. Click the refresh button until the Run Status of the desired report is "Success."
- 8. Select **Details** from the Details column.
- 9. Select <u>View Log/Trace</u> located at the bottom of the Process Detail page.

10. Click on the file with the .PDF format. *The file will display.* 

| File List                |                   |                                 |
|--------------------------|-------------------|---------------------------------|
| Name                     | File Size (bytes) | Datetime Created                |
| SQR SLUSRTR3 1550080.log | 1,518             | 03/25/2008 2:49:24.000000PM CDT |
| slusrtr3 1550080.PDF     | 6,270             | 03/25/2008 2:49:24.000000PM CDT |
| slusrtr3 1550080.out     | 178               | 03/25/2008 2:49:24.000000PM CDT |